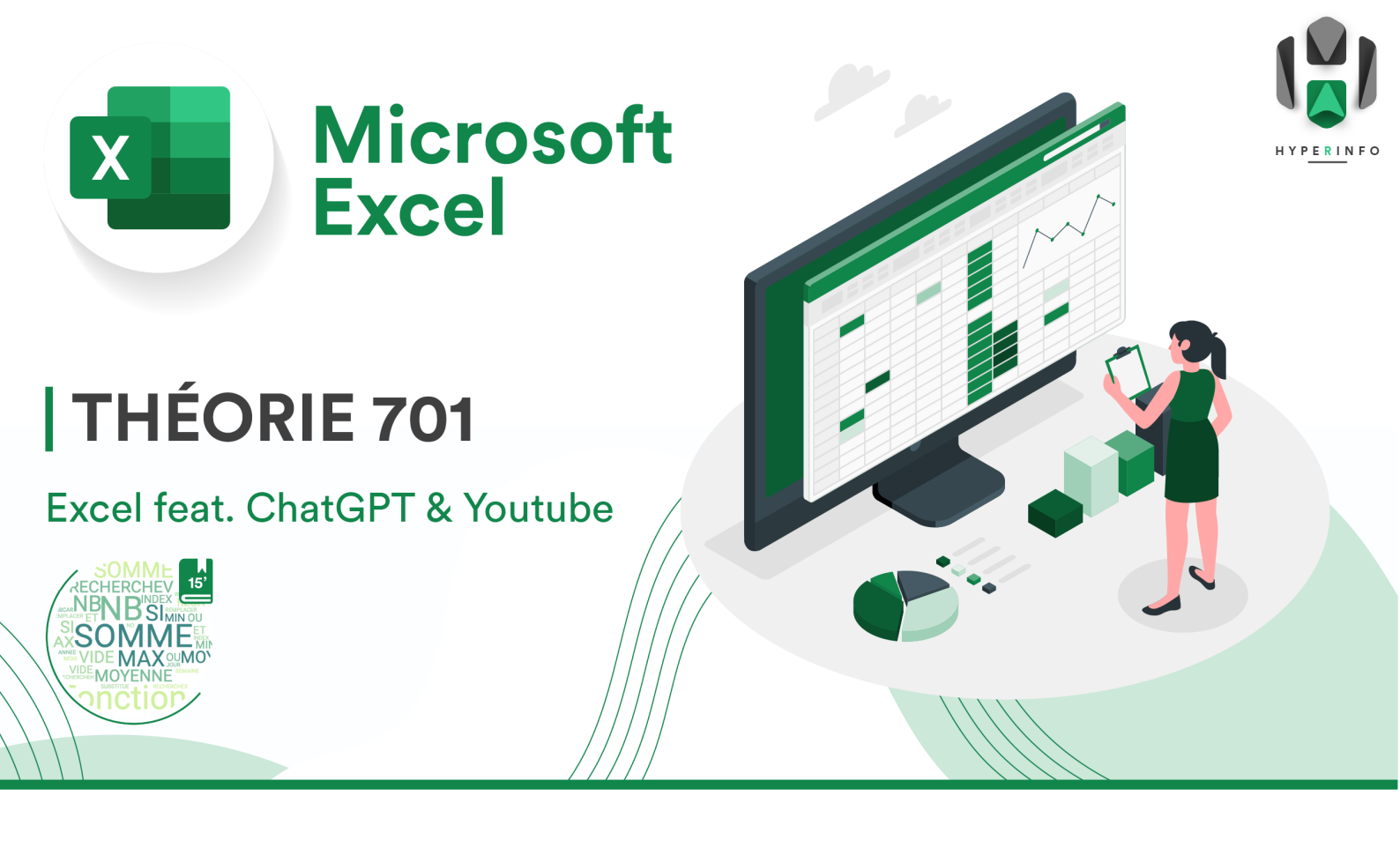

## **CONSIGNES**

- Ouvrez l'intelligence artificielle ChatGPT : <u>https://chat.openai.com/</u>.
  Vous devrez probablement vous connecter avec un compte Google.
  Si vous n'en avez pas personnellement, vous pouvez utiliser les identifiants suivants :
  E-mail : eleve.gymnase@gmail.com / MDP : eleve0101
- 2. Une fois sur ChatGPT, demandez-lui de vous expliquer ce qu'est une **fonction** sur Microsoft Excel, par exemple en lui soumettant la phrase suivante : *Explique-moi ce qu'est une fonction sur Microsoft Excel, comment l'utiliser et donne-moi un exemple.*
- 3. Lisez sa réponse et n'hésitez pas à lui poser des questions supplémentaires si des choses ne vous semblent pas claires.
- 4. Allez sur la <u>playlist Youtube suivante</u> et parcourez les différents titres des 30 vidéos qui s'y trouvent.
- 5. Regardez la vidéo #28 sur les fonctions MIN & MAX.
- 6. Visionnez encore une autre vidéo de la playlist, à choix parmi les 29 autres.

Pour les exercices qui suivent, vous disposez pour vous aider :

- De ChatGPT
- Des 30 vidéos Youtube de la playlist